1. 任课教师通过 PC 端登录"新教务系统"。操作路径:学校官网-教务通道-教务系统-新教务系统,在打开的登录窗口(见下图 1),教师可以在"账号登录"、"统一认证"、"学习通扫一扫登录"三种方式任选一种登录。登录成功后,进入图 2 所示窗口。

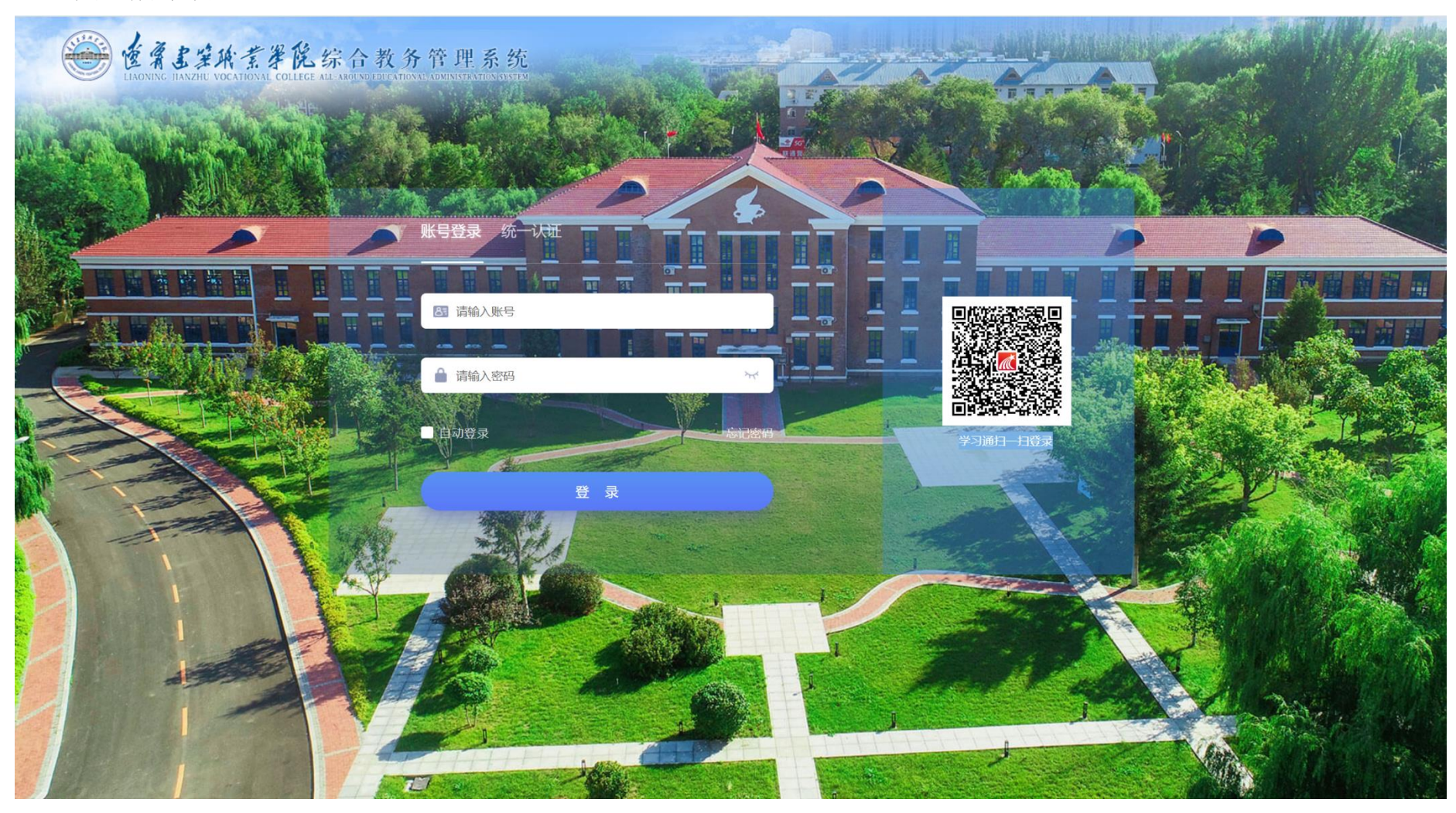

2. 在图 2 所示窗口,点击"成绩录入",进入图 3 所示窗口。

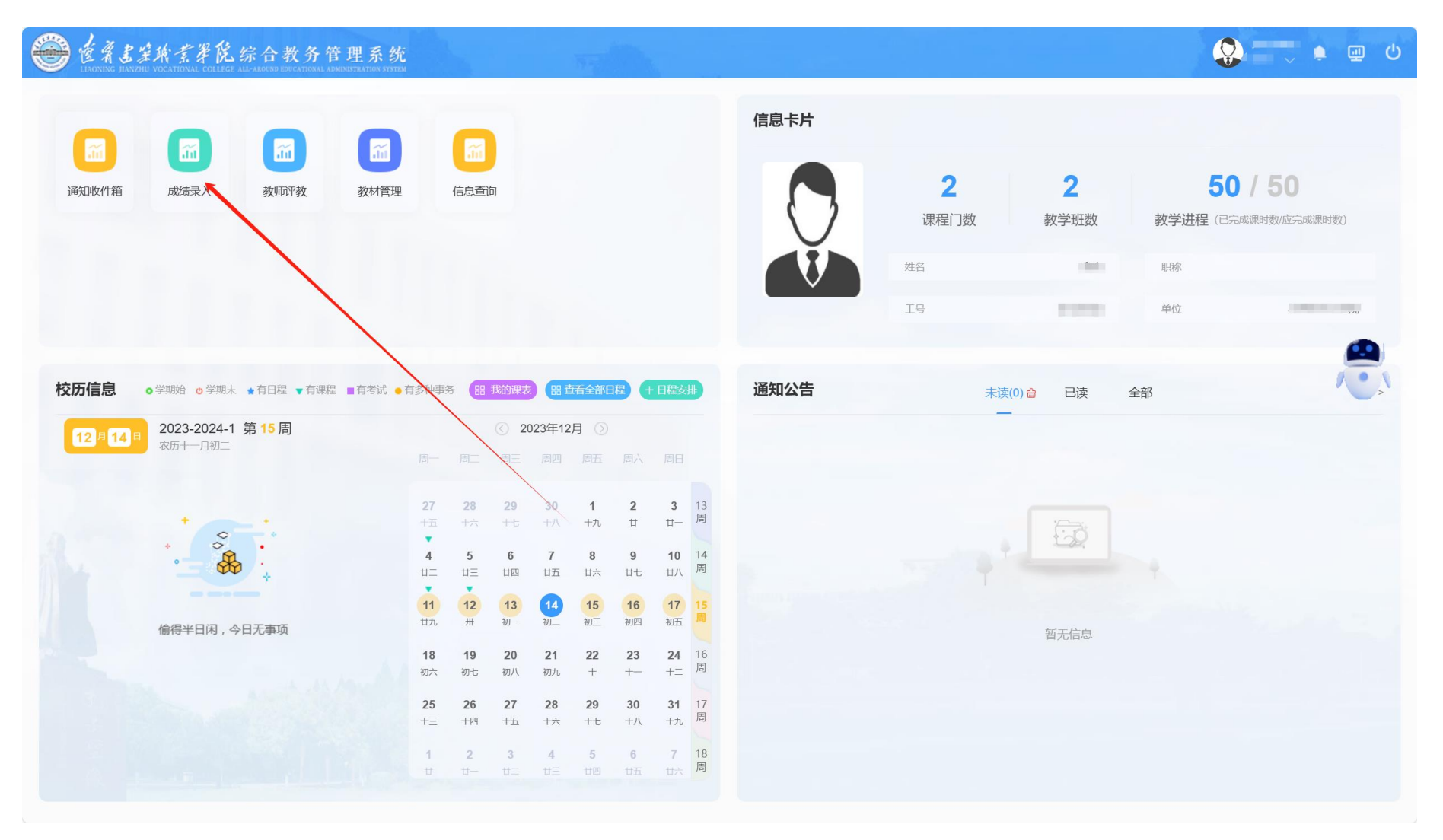

3. 在图 3 所示窗口,点击"录入"进入图 4 所窗口录入成绩。

| EASER T | 学院综合教会              | 务管理系统<br>NAAL ADMINISTRATION SYSTEM |          |         |          |                    |          |                |          | 首页 🔤           |           | ٺ 🖳    |
|---------|---------------------|-------------------------------------|----------|---------|----------|--------------------|----------|----------------|----------|----------------|-----------|--------|
| ◇ 成绩录入  | ▲ 成绩录入              |                                     |          |         |          |                    |          |                | ▶ 关闭操作 ▼ |                |           |        |
|         | <b>学年学期</b> : 2023- | 2024-1                              | ▶ 考试批次:  | 请选择     | ~ 调      | <b>课程:</b> 课程编号或名称 |          | 锁定状态: 请选择      |          | > 提交状态:        | 请选择       | ~      |
|         | 是否补考: 请选持           | ¥                                   | ▶ 教学班组成: | 教学班组成名称 | 成绩分      | 顶: 请选择             | ~        | <b>学生:</b> 学生学 | 号或姓名     |                |           |        |
|         |                     |                                     |          |         |          |                    |          |                |          |                | 搜索        | 遺 设置   |
|         | 操作                  | 录入时间                                | 锁定状态     | 提交状态    | 课程编号     | 课程名称               | 教学班名称    | 教学班组成          | 是否补考     | 成绩分项描述         | 教师名称      | Bi     |
|         | ■ 東入 号田<br>录入 号田    | 2023-12-13 00                       | 未锁定      | 保存      | 9009168  | 习近平新时10中<br>形势与政策  | 形势与政策(公  |                | 正考       | 平时:50%,期末      |           | 0      |
|         |                     |                                     |          |         | ▼追加下一页 🛛 | ◀ 第1 页             | 〔共1页 ▶ ▶ | 50 🗸           |          | \$ <i>\</i> \$ | 吉列设置 第1到第 | 2条 💽 条 |
|         |                     |                                     |          |         |          |                    |          |                |          |                |           |        |
|         |                     |                                     |          |         |          |                    |          |                |          |                |           |        |
|         | 4                   |                                     |          |         |          |                    |          |                |          |                |           |        |
|         |                     |                                     |          |         |          |                    |          |                |          |                |           |        |
|         |                     |                                     |          |         |          |                    |          |                |          |                |           |        |
|         |                     |                                     |          |         |          |                    |          |                |          |                |           |        |
|         |                     |                                     |          |         |          |                    |          |                |          |                |           |        |
|         |                     |                                     |          |         |          |                    |          |                |          |                |           |        |
|         |                     |                                     |          |         |          |                    |          |                |          |                |           |        |
|         |                     |                                     |          |         |          |                    |          |                |          |                |           |        |
|         |                     |                                     |          |         |          |                    |          |                |          |                |           |        |
|         |                     |                                     |          |         |          |                    |          |                |          |                |           |        |
|         |                     |                                     |          |         |          |                    |          |                |          |                |           |        |

#### 成绩录入

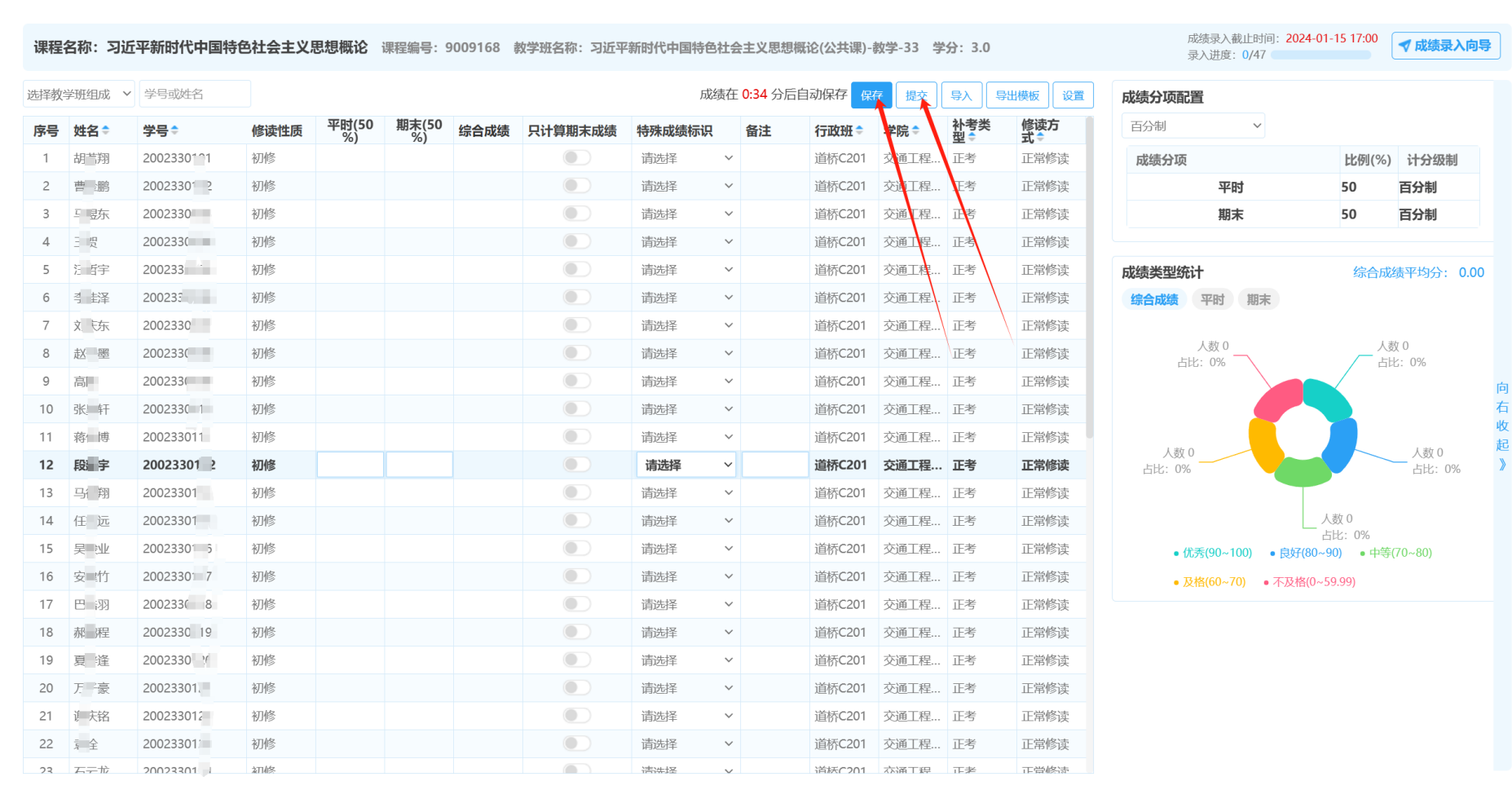

×